# Bitwarden

#### Wachtwoord manager.....WAAROM?

Gebruik te vaak hetzelfde wachtwoord. Wachtwoord bijna hetzelfde als andere. Nu slechts 1 wachtwoord nodig. Alle andere wachtwoorden in Bitwarden. Bitwarden kan wachtwoorden genereren. Hoef je niet te onthouden want Bitwarden slaat ze op.

## Daarom

Goede ervaring met Bitwarden. Makkelijk in gebruik. Doet het op elke computer, tablet of smartphone. Gratis. Op de site van bitwarden.com kun je een versie kiezen onder het kopje products

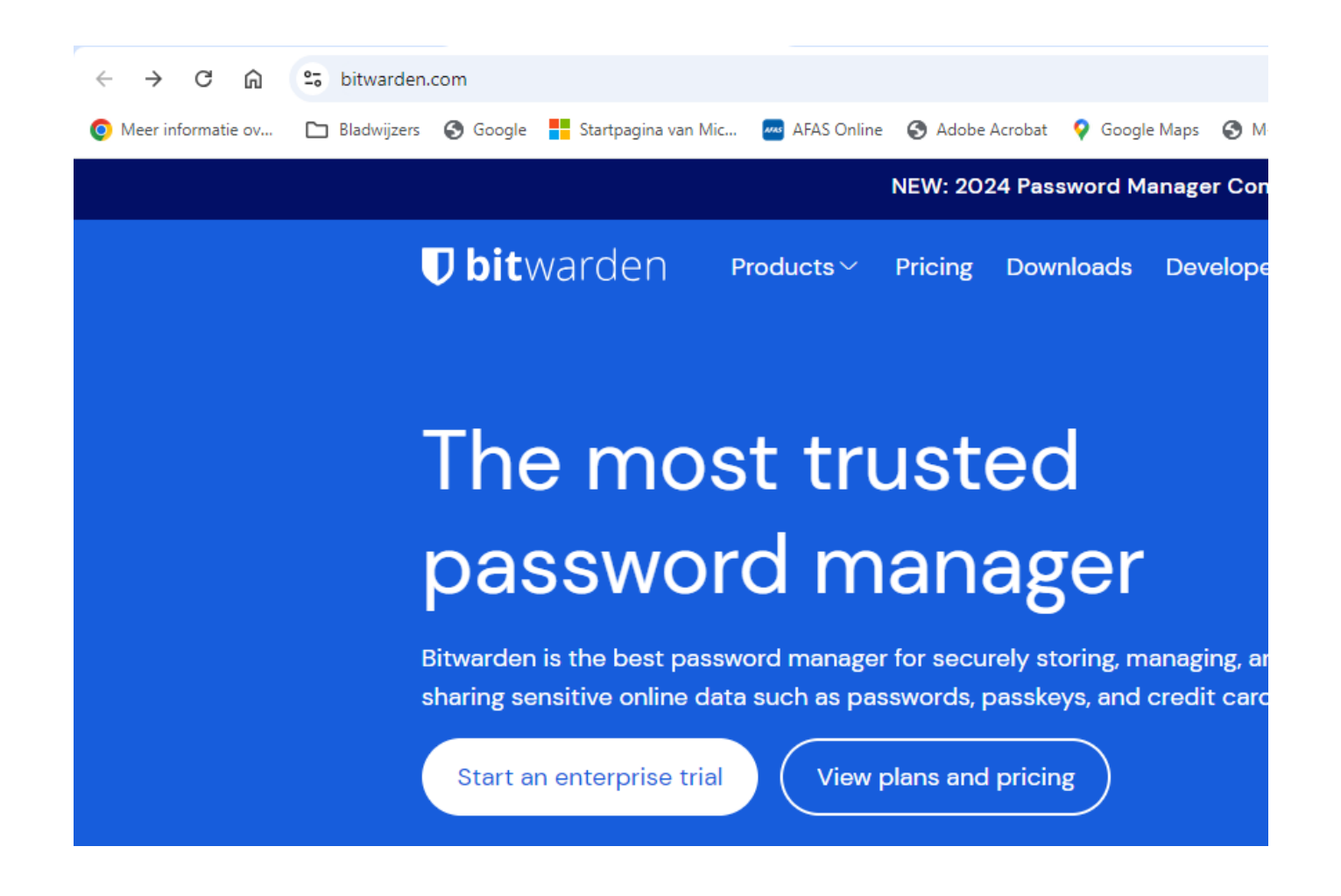

Kies hier voor persoonlijk gebruik en maak een account aan. Het is het meest veilige om een wachtwoordzin te gebruiken met gebruik van hoofdletters, cijfers en eventueel vreemde tekens erin.

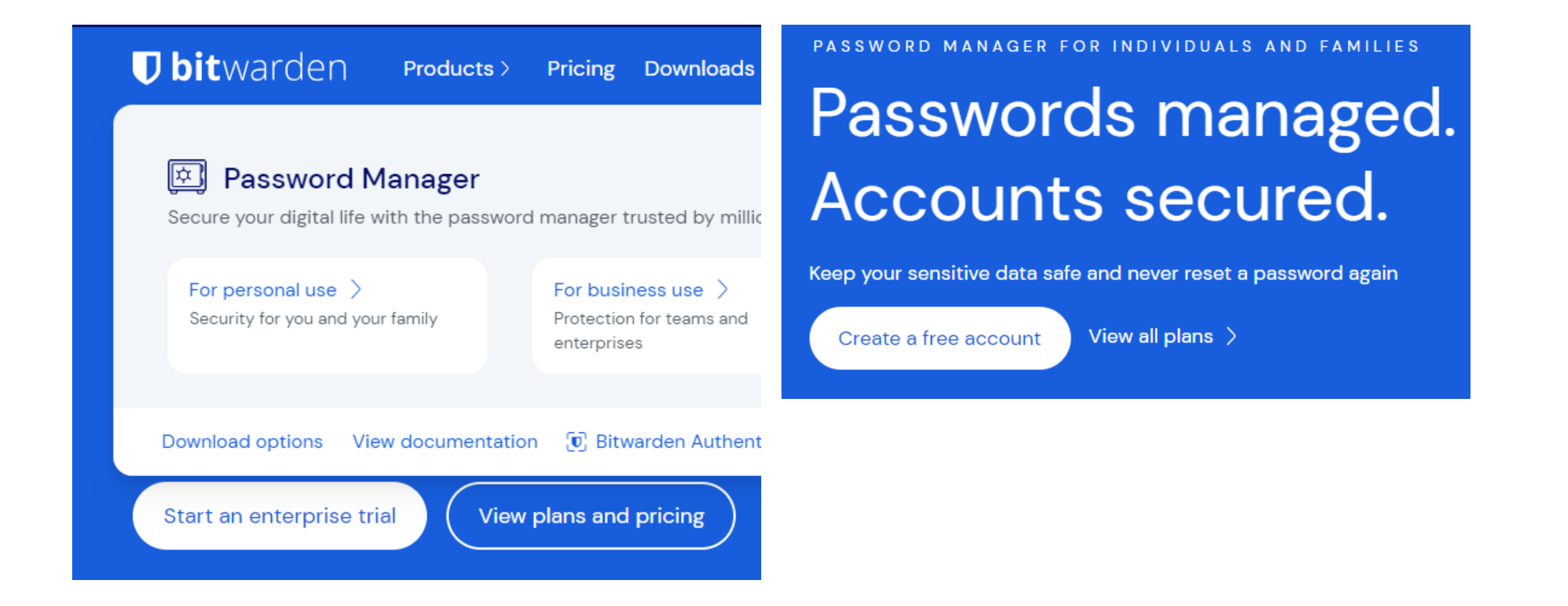

Zoals te zien hieronder kun je aan verschillende browsers een extensie toevoegen wat het gebruik wel heel erg gemakkelijk maakt.

| <b>🛡 bit</b> warden                                                     | Products ~ P   | Pricing [ | Downloads  | Developers | Resources ~                                | Q | Enterprise sales | Get started L |
|-------------------------------------------------------------------------|----------------|-----------|------------|------------|--------------------------------------------|---|------------------|---------------|
| Access your sensitive information on any device with secure cloud sync. |                |           |            |            | ing in<br>New to Gir all Carry an instant. |   |                  |               |
| Browser extension > Do                                                  | esktop 〉 Web A | App > M   | Aobile 〉 C | LI >       |                                            |   |                  |               |
|                                                                         |                |           |            |            |                                            |   |                  |               |

### Web Browser Extensions

Install the Bitwarden browser extension into your favorite web browser for a seamless browsing experience.

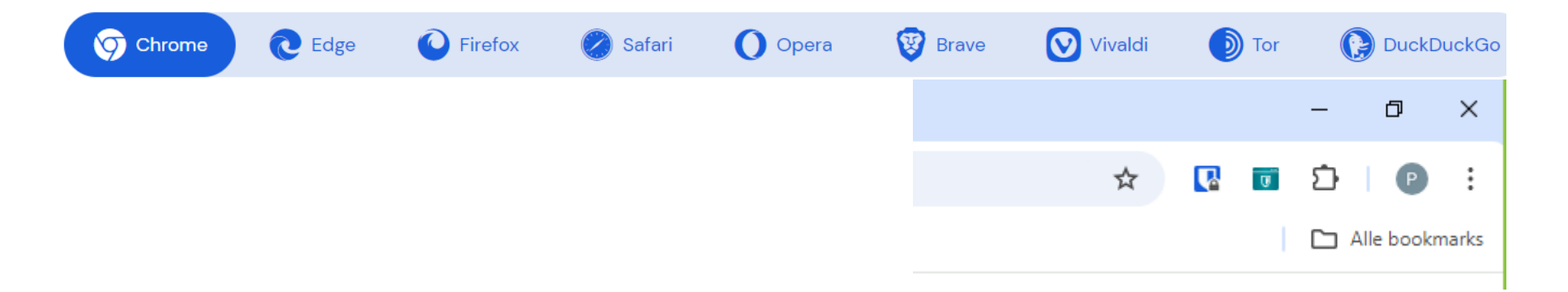

Als je de browserextensie opent moet je inloggen met gebruikersnaam en wachtwoord. De eerste keer daarna kan je een pincode maken en instellen dat je hiermee inlogt. Vink het vakje ontgrendelen met PIN aan dan krijg je het grijze vlak te zien. Maak daar een pincode aan en vergeet niet om het vinkje weg te halen bij Vergrendelen met hoofdwachtwoord bij herstart browser.

| 🗋 🔍 Kluis doorzoeken 🛛 🕂 💌                                                         | Instellingen 🎦 🖭                      | 🗸 Terug 🛛 Accountbeveiliging 🎦 🖭 | < Terug Accountbeveiliging 🎦 🖻                                                                  |  |  |
|------------------------------------------------------------------------------------|---------------------------------------|----------------------------------|-------------------------------------------------------------------------------------------------|--|--|
| LOGINS 0                                                                           | Accountbeveiliging                    | ONTGRENDELOPTIES                 | ONTGRENDELOPTIES                                                                                |  |  |
| Er zijn geen logins beschikbaar om op het huidige<br>browser-tabblad in te vullen. | Auto-invullen                         | Biometrisch ontgrendelen         | Biometrisch ontgrendelen                                                                        |  |  |
| Login toevoegen                                                                    | Notifications                         | Ontgrendelen met PIN             | Ontgrendelen met PIN ×                                                                          |  |  |
| KAADTEN 2                                                                          | Kluis                                 | SESSIETIME-OUT                   |                                                                                                 |  |  |
| Daho Coldeard                                                                      |                                       | Time-out van de kluis            | Stel je PIN-code in voor het ontgrendelen van<br>Bitwarden. Je PIN-code wordt opnieuw ingesteld |  |  |
|                                                                                    | Uiterlijk >                           | Bij herstart van de browser 🗸 🗸  | als je je ooit volledig afmeldt bij de applicatie.                                              |  |  |
| Wise 🔲 # 🤌                                                                         | Over >                                | Artia hii tima aut               | PIN-code (vereist)                                                                              |  |  |
|                                                                                    |                                       | Vergrendelen                     |                                                                                                 |  |  |
| IDENTITEITEN 1                                                                     |                                       | vergrendelen                     | Vergrendelen met hoofdwachtwoord bij                                                            |  |  |
| BE Piet                                                                            |                                       | ANDERE OPTIES                    | herstart browser                                                                                |  |  |
| Field Verschool                                                                    |                                       | Vingerafdrukzin                  | Ok Annuleren                                                                                    |  |  |
|                                                                                    |                                       | Tweestapsaanmelding              | Tweestapsaanmelding                                                                             |  |  |
|                                                                                    |                                       | Hoofdwachtwoord wijzigen         | Hoofdwachtwoord wijzigen                                                                        |  |  |
| Tab Kluis Send Generator Instellingen                                              | Tab Kluis Send Generator Instellingen |                                  |                                                                                                 |  |  |

| V 🚺 Kluizen   Bitwarden Webkluis X + |                                                                                                    |  |  |  |  |  |  |
|--------------------------------------|----------------------------------------------------------------------------------------------------|--|--|--|--|--|--|
| ← → C ⋒                              |                                                                                                    |  |  |  |  |  |  |
| 🧿 Meer informatie ov 🗅 Blac          | dwijzers 😝 Welkom bij Faceboo 🕕 Bitwarden Webkluis 💡 Maps                                                                                                    |  |  |  |  |  |  |
| Password Manager     Mijn kluis      |                                                                                                    |  |  |  |  |  |  |
| 🗇 Kluizen                            | FILTERS                                                                                                    |  |  |  |  |  |  |
| 🖉 Send                               |                                                                                                    |  |  |  |  |  |  |
| 🖏 Hulpmiddelen 🛛 🗸 🗸                 | 🔍 Mijn kluis doorzoeken                                                                                                    |  |  |  |  |  |  |
| <b>፰ Rapportages</b>                 | $\sim$ Alle kluizen                                                                                                    |  |  |  |  |  |  |
| Instellingen                         | <ul> <li>Mijn kluis</li> <li>+ Nieuwe organisatie</li> </ul>                                                                                                    |  |  |  |  |  |  |
|                                      | <ul> <li>✓ Alle Items</li> <li>☆ Favorieten</li> <li>③ Login</li> <li>Kaart</li> <li>Identiteit</li> <li>✓ Veilige notitie</li> <li>✓ Mappen</li> <li>Ans</li> <li>Piet</li> <li>Geen map</li> <li>Prullenbak</li> </ul> |  |  |  |  |  |  |

### Als je inlogt via de website

https://vault.bitwarden.com/#/ kun je allerlei instellingen bekijken of mappen aanmaken, dit kan handig zijn als je met meerdere personen gebruik maakt van Bitwarden.